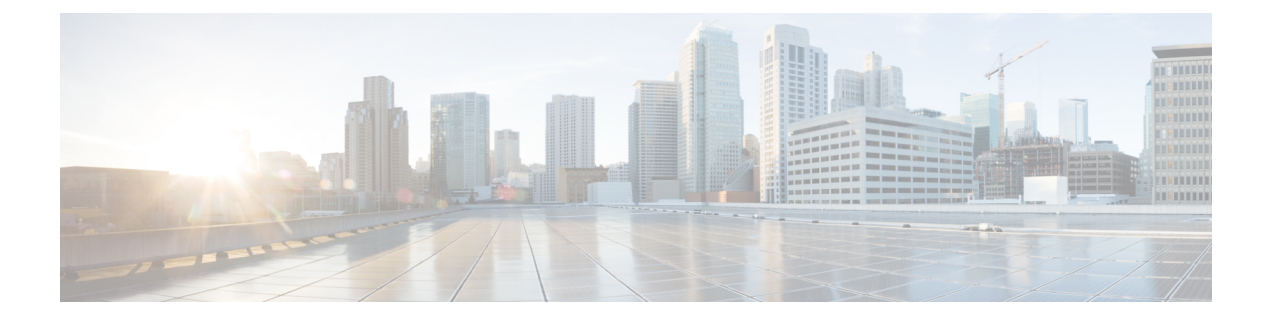

# 基本的なデバイス管理

この章は、次の内容で構成されています。

- ・基本的なデバイス管理について, on page 1
- ・基本的なデバイスパラメータのデフォルト設定, on page 2
- ・デバイスのホスト名の変更, on page 2
- MOTD バナーの設定, on page 3
- ・タイムゾーンの設定, on page 4
- ・夏時間の設定, on page 5
- ・デバイスクロックの手動設定, on page 6
- ・クロックマネージャの設定 (7ページ)
- ユーザーの管理, on page 8
- ・デバイス コンフィギュレーションの確認, on page 9

## 基本的なデバイス管理について

ここでは、基本的なデバイス管理の概要について説明します。

## デバイスのホスト名

コマンドプロンプトに表示されるデバイスのホスト名を、デフォルト(switch)から別のスト リングに変更できます。デバイスに固有のホスト名を付けると、コマンドラインインターフェ イス(CLI)プロンプトからそのデバイスを容易に特定できます。

### Message-of-the-Day バナー

Message-of-The-Day (MOTD) バナーは、デバイス上でユーザログインプロンプトの前に表示 されます。このメッセージには、デバイスのユーザに対して表示する任意の情報を含めること ができます。

### デバイス クロック

デバイスを NTP クロック ソースなどの有効な外部の時間調整機構と同期させない場合は、デバイスの起動時にクロック タイムを手動で設定できます。

### クロック マネージャ

Cisco NX-OS デバイスには、同期が必要になることがある、異なるタイプのクロックが含まれている可能性があります。これらのクロックはさまざまなコンポーネント(スーパーバイザ、ラインカードプロセッサ、ラインカードなど)の一部であり、それぞれ異なるプロトコルを使用している可能性があります。

クロックマネージャには、これらの異なるクロックを同期する機能があります。

### タイム ゾーンと夏時間

デバイスのタイムゾーンと夏時間を設定できます。これらの値により、クロックの時刻が協定 世界時(UTC)からオフセットされます。UTCは、国際原子時(TAI)をベースにしており、 うるう秒を定期的に追加することで地球の自転の遅れを補償しています。UTCは、以前はグリ ニッジ標準時(GMT)と呼ばれていました。

### ユーザ セッション

デバイス上のアクティブなユーザセッションを表示できます。また、ユーザセッションにメッ セージを送信することもできます。ユーザー セッションとアカウントの管理の詳細について は、『*Cisco Nexus 9000 Series NX-OS Security Configuration Guide*』を参照してください。

# 基本的なデバイス パラメータのデフォルト設定

次の表に、基本的なデバイス パラメータのデフォルト設定を示します。

Table 1: デフォルトの基本的なデバイス パラメータ

| パラメータ         | デフォルト                    |
|---------------|--------------------------|
| MOTD バナー テキスト | User Access Verification |
| クロックタイムゾーン    | UTC                      |

## デバイスのホスト名の変更

コマンドプロンプトに表示されるデバイスのホスト名を、デフォルト (switch) から別のスト リングに変更できます。

#### **SUMMARY STEPS**

- **1.** configure terminal
- **2.** {**hostname** | **switchname**} *name*
- **3**. exit
- 4. (Optional) copy running-config startup-config

#### **DETAILED STEPS**

|       | Command or Action                                                      | Purpose                                                                                  |  |
|-------|------------------------------------------------------------------------|------------------------------------------------------------------------------------------|--|
| ステップ1 | configure terminal                                                     | グローバル コンフィギュレーション モードを開始                                                                 |  |
|       | Example:                                                               | します。                                                                                     |  |
|       | switch# configure terminal<br>switch(config)#                          |                                                                                          |  |
| ステップ2 | { <b>hostname</b>   <b>switchname</b> } <i>name</i>                    | デバイスのホスト名を変更します。name引数は英数                                                                |  |
|       | Example:                                                               | 字で、大文字と小文字が区別されます。デフォルト                                                                  |  |
|       | <b>hostname</b> コマンドの使用:                                               | は switch です。                                                                             |  |
|       | switch(config)# hostname Engineering1<br>Engineering1(config)#         | Note switchname コマンドは、hostname コマ<br>ンドと同じ機能を実行します。Cisco<br>NX-OS リリース 7.0(3)17(3)以降、スイッ |  |
|       | switchname コマンドの使用:                                                    | チ名の最大長 63 文字がサポートされて                                                                     |  |
|       | Engineering1(config)# switchname Engineering2<br>Engineering2(config)# | います。                                                                                     |  |
| ステップ3 | exit                                                                   | グローバル コンフィギュレーション モードを終了                                                                 |  |
|       | Example:                                                               | します。                                                                                     |  |
|       | Engineering2(config)# exit<br>Engineering2#                            |                                                                                          |  |
| ステップ4 | (Optional) copy running-config startup-config                          | 実行コンフィギュレーションを、スタートアップコ                                                                  |  |
|       | Example:                                                               | ンフィギュレーションにコピーします。                                                                       |  |
|       | Engineering2# copy running-config startup-config                       |                                                                                          |  |

## MOTD バナーの設定

ユーザーがログインするときに端末でログイン プロンプトの後に MOTD が表示されるよう設 定できます。MOTD バナーには、次の特徴があります。

- ・1 行あたり最大 80 文字
- •最大40行

#### **SUMMARY STEPS**

1. configure terminal

- 2. banner motd delimiting-character message delimiting-character
- **3**. exit
- 4. (Optional) show banner motd
- 5. (Optional) copy running-config startup-config

|       | Command or Action                                                                                                    | Purpose                  |
|-------|----------------------------------------------------------------------------------------------------|--------------------------|
| ステップ1 | configure terminal                                                                                                    | グローバル設定モードを開始します。        |
|       | Example:                                                                                                    |                          |
|       | <pre>switch# configure terminal switch(config)#</pre>                                                                     |                          |
| ステップ2 | <b>banner motd</b> delimiting-character message<br>delimiting-character       MoTDバナーを設定します。メッセージラ<br>は、区切り文字を使用しないでください。 |                          |
|       | Example:                                                                                                    | Note "または%は、区切り文字に使用しない  |
|       | <pre>switch(config)# banner motd #Welcome to the<br/>Switch#<br/>switch(config)#</pre>                                    | でください。                   |
| ステップ3 | exit                                                                                                    | グローバル コンフィギュレーション モードを終了 |
|       | Example:                                                                                                    | します。                     |
|       | switch(config)# exit<br>switch#                                                                                           |                          |
| ステップ4 | (Optional) show banner motd                                                                                               | 設定された MOTD バナーを表示します。    |
|       | Example:                                                                                                    |                          |
|       | switch# show banner motd                                                                                                  |                          |
| ステップ5 | (Optional) copy running-config startup-config                                                                             | 実行コンフィギュレーションを、スタートアップコ  |
|       | Example:                                                                                                    | ンフィギュレーションにコピーします。       |
|       | switch# copy running-config startup-config                                                                                |                          |

## タイム ゾーンの設定

UTC からデバイスのクロック時刻をオフセットするためにタイム ゾーンを設定できます。

#### **SUMMARY STEPS**

- 1. configure terminal
- 2. clock timezone zone-name offset-hours offset-minutes
- **3**. exit
- 4. (Optional) show clock
- 5. (Optional) copy running-config startup-config

|       | Command or Action                                     | Purpose                                                                           |
|-------|-------------------------------------------------------|-----------------------------------------------------------------------------------|
| ステップ1 | configure terminal                                    | グローバル設定モードを開始します。                                                                 |
|       | Example:                                              |                                                                                   |
|       | <pre>switch# configure terminal switch(config)#</pre> |                                                                                   |
| ステップ2 | clock timezone zone-name offset-hours offset-minutes  | タイムゾーンを設定します。zone-name 引数は、タ                                                      |
|       | Example:                                              | イムゾーンの略語(PSTやESTなど)である3文                                                          |
|       | switch(config)# clock timezone EST -5 0               | 字の文字列です。offset-hours 引数は、UTC からのオ                                                 |
|       |                                                       | 「シビリト値であり、有効な範囲は $-25$ $\sim 25$ 時间です。<br>offset-minutes 引数の範囲は、 $0 \sim 59$ 分です。 |
| °     |                                                       |                                                                                   |
| ステッフ3 | exit                                                  | グローバル コンフィギュレーション モードを終了                                                          |
|       | Example:                                              | しより。                                                                              |
|       | switch(config)# exit<br>switch#                       |                                                                                   |
| ステップ4 | (Optional) show clock                                 | 時間とタイム ゾーンを表示します。                                                                 |
|       | Example:                                              |                                                                                   |
|       | switch# show clock                                    |                                                                                   |
| ステップ5 | (Optional) copy running-config startup-config         | 実行コンフィギュレーションを、スタートアップコ                                                           |
|       | Example:                                              | ンフィギュレーションにコピーします。                                                                |
|       | switch# copy running-config startup-config            |                                                                                   |

## 夏時間の設定

デバイスで夏時間を有効にする時期と、オフセット(分単位)を設定できます。

#### **SUMMARY STEPS**

- 1. configure terminal
- **2.** clock summer-time zone-name start-week start-day start-month start-time end-week end-day end-month end-time offset-minutes
- 3. exit
- 4. (Optional) show clock detail
- 5. (Optional) copy running-config startup-config

#### **DETAILED STEPS**

|       | Command or Action  | Purpose           |
|-------|--------------------|-------------------|
| ステップ1 | configure terminal | グローバル設定モードを開始します。 |
|       | Example:           |                   |

|       | Command or Action                                                                                                    | Purpose                                                                                                    |
|-------|----------------------------------------------------------------------------------------------------|----------------------------------------------------------------------------------------------------|
|       | <pre>switch# configure terminal switch(config)#</pre>                                                                                                    |                                                                                                    |
| ステップ2 | <pre>2 clock summer-time zone-name start-week start-day<br/>start-month start-time end-week end-day end-month<br/>end-time offset-minutes<br/>Example:<br/>switch(config)# clock summer-time PDT<br/>1 Sunday March 02:00 1 Sunday<br/>November 02:00 60</pre> | 夏時間を設定します。                                                                                                    |
|       |                                                                                                    | zone-name 引数は、タイムゾーンの略語(PST、EST<br>など)である3文字のストリングです                                                                                     |
|       |                                                                                                    |                                                                                                    |
|       |                                                                                                    | start-ady 引数と end-ady 引数の値は、Monday、<br>Tuesday、Wednesday、Thursday、Friday、<br>Saturday、および Sundayです。                                      |
|       |                                                                                                    | start-month および end-month 引数の値は January、<br>February、March、April、May、June、July、<br>August、September、October、November、および<br>December.です。 |
|       |                                                                                                    | <i>start-time</i> および <i>end-time</i> 引数の値は、 <i>hh:mm</i> フォーマットです。                                                                      |
|       |                                                                                                    | offset-minutes 引数の範囲は、 $0 \sim 1440$ 分です。                                                                                                |
| ステップ3 | exit                                                                                                    | グローバル コンフィギュレーション モードを終了                                                                                                    |
|       | Example:                                                                                                    | します。                                                                                                    |
|       | switch(config)# exit<br>switch#                                                                                                    |                                                                                                    |
| ステップ4 | (Optional) show clock detail                                                                                                    | 設定された MOTD バナーを表示します。                                                                                                    |
|       | Example:                                                                                                    |                                                                                                    |
|       | switch(config)# show clock detail                                                                                                    |                                                                                                    |
| ステップ5 | (Optional) copy running-config startup-config                                                                                                    | 実行コンフィギュレーションを、スタートアップコ                                                                                                    |
|       | Example:                                                                                                    | レフィギュレーションにコピーします。                                                                                                    |
|       | switch# copy running-config startup-config                                                                                                    |                                                                                                    |

# デバイス クロックの手動設定

デバイスがリモートの時刻源にアクセスできない場合、クロックを手動で設定できます。

#### Before you begin

タイムゾーンを設定します。

#### **SUMMARY STEPS**

- **1. clock set** *time day month year*
- **2.** (Optional) **show clock**

|       | Command or Action                                                      | Purpose                                                                                                    |
|-------|------------------------------------------------------------------------|----------------------------------------------------------------------------------------------------|
| ステップ1 | clock set time day month year                                          | デバイスクロックを設定します。                                                                                                    |
|       | Example:                                                               | time 引数のフォーマットは hh:mm:ss です。                                                                                                    |
|       | switch# clock set 15:00:00 30 May 2013<br>Fri May 30 15:14:00 PDT 2013 | <i>day</i> 引数の範囲は 1 ~ 31 です。                                                                                                    |
|       |                                                                        | <i>month</i> 引数の値は January、February、March、<br>April、May、June、July、August、September、<br>October、November、および December です。<br><i>year</i> の引数の範囲は 2000 ~ 2030 です。 |
| ステップ2 | (Optional) show clock                                                  | 現在のクロック値を表示します。                                                                                                    |
|       | Example:                                                               |                                                                                                    |
|       | <pre>switch(config)# show clock</pre>                                  |                                                                                                    |

# クロックマネージャの設定

Cisco Nexus デバイスのコンポーネントのすべてのクロックを同期するように、Clock Manager を構成できます。

#### 手順の概要

- 1. clock protocol protocol
- 2. (任意) show run clock\_manager

#### 手順の詳細

|                              | コマンドまたはアクション               | 目的                                                                     |
|------------------------------|----------------------------|------------------------------------------------------------------------|
| ステップ1clock protocolクロックマネージャ |                            | クロックマネージャを設定します。                                                       |
|                              | 例:                         | <i>protocol</i> 引数の値は <b>ntp、ptp、</b> および <b>none</b> .です。             |
|                              | switch# clock protocol ntp | 次に、値について説明します。                                                         |
|                              |                            | • ntp : クロックとネットワーク タイム プロトコ<br>ル(NTP)を同期します。                          |
|                              |                            | • ptp: IEEE 1588 で記述されているとおりに、ク<br>ロックを高精度時間プロトコル (PTP) と同期<br>します。    |
|                              |                            | <ul> <li>none—clock set HH:MM:SS を使用します スーパーバイザ クロックを設定します。</li> </ul> |

|       | コマンドまたはアクション                         | 目的     |                                                |
|-------|--------------------------------------|--------|------------------------------------------------|
|       |                                      | (注)    | none を使用する場合は、クロック<br>を構成する必要があります。            |
|       |                                      | (注)    | プロトコルが構成されたら、クロッ<br>クはそのプロトコルを使用する必要<br>があります。 |
| ステップ2 | (任意) show run clock_manager          | クロックマネ | ージャの設定を表示します。                                  |
|       | 例:<br>switch# show run clock_manager |        |                                                |

## ユーザーの管理

デバイスにログインしたユーザの情報を表示したり、それらのユーザにメッセージを送信した りできます。

## ユーザ セッションに関する情報の表示

デバイス上のユーザセッションに関する情報を表示できます。

#### **SUMMARY STEPS**

#### 1. show users

#### **DETAILED STEPS**

|       | Command or Action  | Purpose         |
|-------|--------------------|-----------------|
| ステップ1 | show users         | ユーザセッションを表示します。 |
|       | Example:           |                 |
|       | switch# show users |                 |

### ユーザーへのメッセージ送信

デバイス CLI を使用して、現在アクティブなユーザにメッセージを送信できます。

#### **SUMMARY STEPS**

- **1.** (Optional) **show users**
- 2. send [session line] message-text

|               | Command or Action                                                | Purpose                                             |
|---------------|------------------------------------------------------------------|-----------------------------------------------------|
| ステップ1         | (Optional) show users                                            | アクティブなユーザセッションを表示します。                               |
|               | Example:                                                         |                                                     |
|               | switch# show users                                               |                                                     |
| ステップ <b>2</b> | send [session line] message-text                                 | すべてのアクティブなユーザまたは特定のユーザに                             |
|               | <b>Example:</b> switch# send Reloading the device is 10 minutes! | メッセージを送信します。このメッセージは最大80<br>文字の英数字で、大文字と小文字が区別されます。 |

# デバイス コンフィギュレーションの確認

構成を確認するためには、次のいずれかのコマンドを使用します。

| コマンド                                                           | 目的                                                                                                    |  |
|----------------------------------------------------------------|----------------------------------------------------------------------------------------------------|--|
| show<br>running-config [<br>[exclude] command<br>] [sanitized] | onfig [<br>command<br>d] 現在の実行コンフィギュレーションまたはそのコンフィギュレーショ<br>のサブセットの内容を表示するには、該当するモードで show<br>running-config コマンドを使用します。Cisco NX-OS リリース 10.3(2)<br>降、次のモードが Cisco Nexus 9000 シリーズ スイッチでサポートされ<br>います。                                                                         |  |
|                                                                | <ul> <li>exclude: (任意) 特定のコンフィギュレーションを表示から除外します。</li> </ul>                                                                                                    |  |
|                                                                | Note exclude キーワードのあとに command 引数を指定し、表示から特定のコンフィギュレーションを除外します。                                                                                                    |  |
|                                                                | <ul> <li>コマンド:(任意)1つのコマンドのみを、または指定のコマンド</li> <li>ノード下で使用可能なコマンドのサブセットを表示します。</li> </ul>                                                                                                    |  |
|                                                                | <ul> <li>sanitized: (任意)安全な配布と分析のためにサニタイズされたコン<br/>フィギュレーションを表示します。</li> </ul>                                                                                                    |  |
|                                                                | <ul> <li>Note</li> <li>インストール固有のパラメータを使用せずにアクティ<br/>ブな実行コンフィギュレーションの内容を表示する<br/>には、コマンドを sanitized キーワードを指定して使<br/>用します。IP アドレスなどの一部のコンフィギュ<br/>レーション詳細情報は、異なるアドレスで置き換え<br/>られます。サニタイズされたコンフィギュレーショ<br/>ンを使用すると、コンフィギュレーションの詳細情<br/>報を公開せずにコンフィギュレーションを共有でき<br/>ます。</li> </ul> |  |
|                                                                | <ul> <li>管理コンフィギュレーションモードでコマンドが入<br/>力されると、システムで設定された論理ルータを含<br/>む管理プレーンのコンフィギュレーションが表示さ<br/>れます。任意のグローバルコンフィギュレーション<br/>モードまたは EXEC モードでコマンドを入力する<br/>と、特定のセキュアドメインルータ(SDR)のコン<br/>フィギュレーションが表示されます。</li> </ul>                                                               |  |
| show startup-config                                            | スタートアップコンフィギュレーションを表示します。                                                                                                    |  |
| show time-stamp<br>running-config<br>last-changed              | 実行構成が最後に変更されたときのタイムスタンプを表示します。                                                                                                    |  |

次に、コマンドで sanitized キーワードを指定した場合の出力例を示します。サニタイズされ たコンフィギュレーションを使用することにより、コンフィギュレーションを、その詳細を表 示せずに共有することができます。

```
switch# show running-config sanitized
Building configuration...
!! Last configuration change at 05:26:50 UTC Thu Jan 19 2009 by <removed>
1
snmp-server traps fabric plane
snmp-server traps fabric bundle state
hostname <removed>
line console
exec-timeout 0 0
!
exception choice 1 compress off filepath <removed>
logging console debugging
telnet vrf <removed> ipv4 server max-servers no-limit
snmp-server ifindex persist
snmp-server host 10.0.0.1 traps version <removed> priv <removed> udp-port 2555
snmp-server view <removed> <removed> included
snmp-server community <removed> RO LROwner
snmp-server community <removed> RO LROwner
snmp-server group <removed> v3 priv read <removed> write <removed>
snmp-server traps snmp
snmp-server traps syslog
interface Loopback10
!
interface Loopback1000
!
 --More--
```

I

翻訳について

このドキュメントは、米国シスコ発行ドキュメントの参考和訳です。リンク情報につきましては 、日本語版掲載時点で、英語版にアップデートがあり、リンク先のページが移動/変更されている 場合がありますことをご了承ください。あくまでも参考和訳となりますので、正式な内容につい ては米国サイトのドキュメントを参照ください。